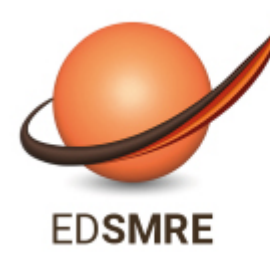

Ecole Doctorale - 104

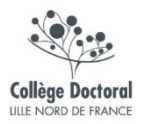

Sciences de la Matière, du Rayonnement et de l'Environnement

# GUIDE PRATIQUE DE CRÉATION DE COMPTE ADUM POUR L'INSCRIPTION EN DOCTORAT

*Votre inscription pédagogique à l'ED SMRE est une étape importante qui doit être réalisée avec votre directeur de these.* 

ADUM est l'application web utilisée à l'ED SMRE pour gérer votre scolarité, de votre 1ère inscription en thèse à votre soutenance.

Vous devez renseignerez les différents onglets de votre profil, en étant le plus complet possible

# QU'EST-CE QUE L'ADUM ?

L'ADUM, portail internet d'information, de services, de communications des doctorants et docteurs

# Accès Doctorat Unique et Mutualisé

# UN RÉSEAU

• Une présentation sur le web des profils de compétences

# **UN OUTIL D'INFORMATION**

- Progiciel de gestion du doctorat
- Annuaire des thèses en cours et des diplômés
- Moteur de recherche par mots clés
- Diffusion d'informations (actualités du doctorat, soutenances à venir, offres d'emploi, etc.)

# UN OUTIL DE GESTION DES FORMATIONS

• L'offre de formations proposée aux doctorants avec l'inscription en ligne à ces formations

# UN OUTIL DE RECHERCHE D'EMPLOI

- Profil de compétences des doctorants et docteurs
- Un vivier de recrutement dont les informations sont garanties par l'établissement
- Offres d'emploi

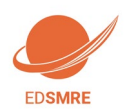

## 1. Pré-inscription en ligne

Pour commencer, rendez-vous sur : https://www.adum.fr

#### 1. Création de votre compte et définition de vos codes d'accès ACCÈS DOCTORAT UNIQUE ET MUTUALISÉ Space personnel Recherchez sur ADUM 🔍 L'ADUM MON COMPTE ADUM ACTU RECHERCHE EMPLOI INFORMATIONS DIVERSES Darma Sel Sel Sel Mon compte ADUM Votre espace personnel est l'espace unique dédié à toutes vos démarches d'inscription, de réinscription et de soutenance de thèse ESPACE PERSONNEL permet : d'accéder à votre dossier qui regroupe toutes vos informations d'effectuer votre actualisation annuelle de déposer les pièces administratives demandées d'accéder aux services qui réseau ADUM : - offres d'emploi - réseau des doctorants et docteurs de gérer votre présence dans les annualres de mettre en ligne votre profit de comptences de vous inscrire aux formations d'assurer la difusion en line de votre thése sur des plateforme Ce site est optimisé pour Google Chrome, Mozilla Firefox et Safari. Merci d'utiliser un de ces navigateurs Vous entrez dans une zone réservée Votre adresse email : Mot de passe : d'assurer la diffusion en ligne de votre thèse sur des plateformes dédiées d'imprimer votre formulaire d'enregistrement de thèse soutenue Cookies : En vous connectant vous transmettez un ou plusieurs cookies à votre ordinateur (ou autre appareil). Nous utilisons ces cookies uniquement pour faciliter votre navigation. Ces cookies ne sont pas conservés et ne sont pas exploités et ne servent qu'à gérer les sessions, ils sont détruits au redémarrage du navigateur. SE CONNECTER J'ai oublié mon mot de pas naster@adum.fr > Créer un compte Create an account Intranet >>

Indiquer une adresse e-mail et un mot de passe afin de valider la demande de création

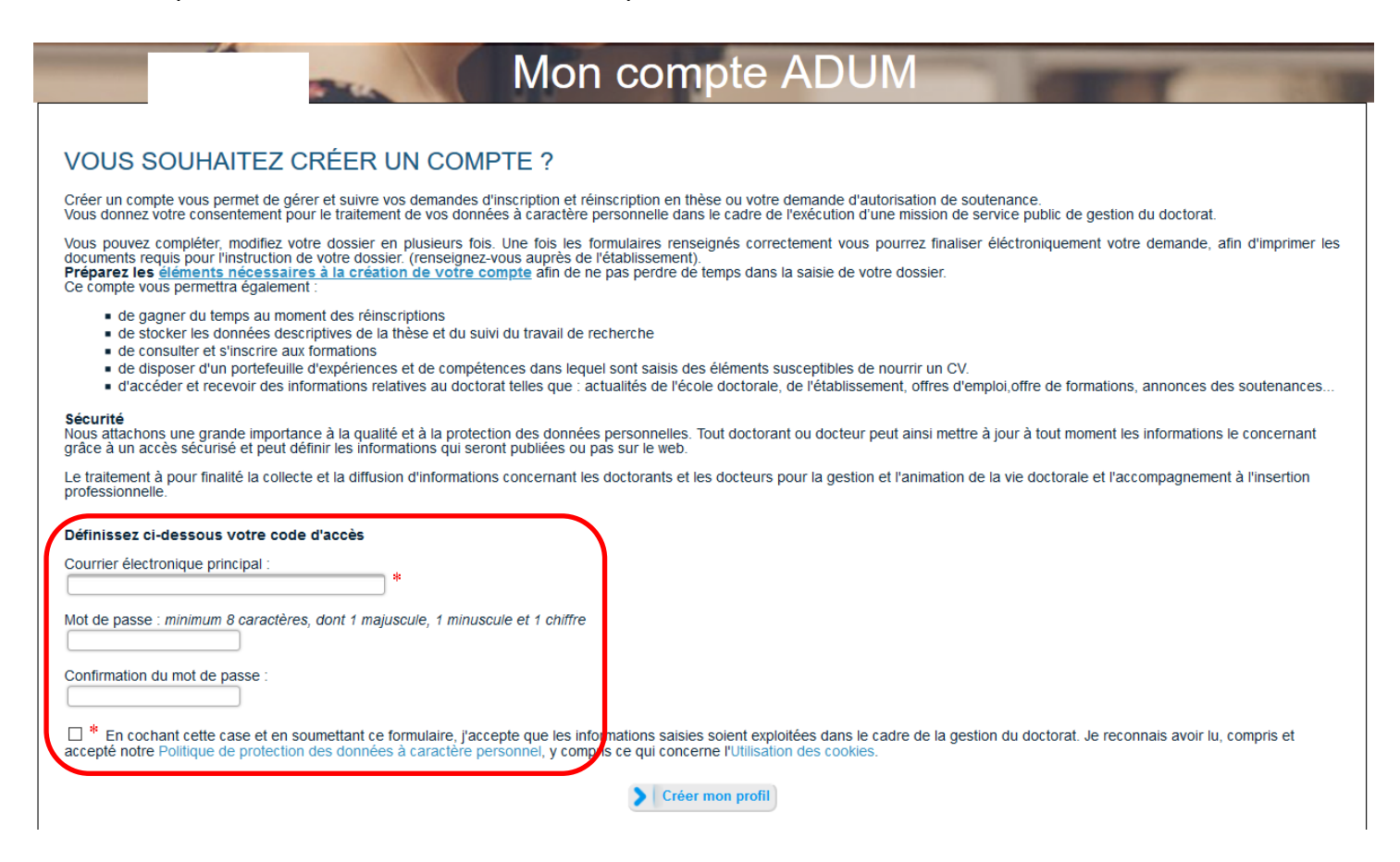

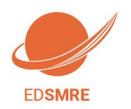

### 2. Création de votre profil Adum

Suite à la création de votre compte, un mail vous sera envoyé sur l'adresse mail que vous avez renseignée avec un lien pour activer votre compte (lien actif pendant 24h).

## Création du compte personnel

Votre demande de création de compte est en cours, vous allez recevoir un courriel afin de vérifier la validité de votre courriel. Vous devrez cliquer ou copier le lien présent dans le courriel afin d'activer la création de votre compte. Attention ! Ce lien ne sera valide que 24 heures.

#### En cliquant sur le lien, la fenêtre suivante apparaît:

- 1. Vous sélectionnez par exemple « Je souhaite m'inscrire en (1ère) année de thèse ».
- 2. L'académie est Lille (pour tous les doctorants).
- 3. L'établissement de délivrance du diplôme est l'établissement dans lequel vous vous inscrirez administrativement
- 4. Vous choisissez votre école doctorale : ED SMRE
- 5. Vous renseignez la spécialité de votre doctorat parmi la liste proposée

| Je souhaite m'inscrire en v ° année de thèse                                           |                                                   |
|----------------------------------------------------------------------------------------|---------------------------------------------------|
| ⊖ Je n'ai pas de compte adum, mais je suis en dernière année de thèse ET je souhaite d | léclarer ma soutenance de thèse pour le :(date ne |
| dépassant pas les 3 mois)                                                              |                                                   |
| J'ai soutenu ma thèse le :                                                             |                                                   |
|                                                                                        |                                                   |
|                                                                                        |                                                   |
| Académie                                                                               |                                                   |
| Paris v H                                                                              |                                                   |
| Établissement de préparation de la thèse                                               | * champs obligatoires pour passer                 |
| ▼ <sup>38</sup>                                                                        | à l'étape suivante.                               |
| cole doctorale                                                                         |                                                   |
| ¥,                                                                                     | A compléter selon menu déroulant.                 |
| Spécialité                                                                             | En cas de doute, contactez votre                  |
|                                                                                        | établissement.                                    |
| Domaine Scientifique                                                                   |                                                   |
| *                                                                                      | Champ à compléter, important                      |
|                                                                                        | pour la suite de votre processus                  |
|                                                                                        |                                                   |

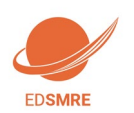

## 3. Etat civil

Attention : Le Nom et le prénom doivent être identiques à votre pièce d'identité/passeport

|                                                                                                    | Etat civil                                                                                                    |                                                                | Point d'information à consulter.                                                                                                    |
|----------------------------------------------------------------------------------------------------|----------------------------------------------------------------------------------------------------|----------------------------------------------------------------|----------------------------------------------------------------------------------------------------|
| Coordonnées                                                                                                    | Nom de naissance                                                                                                    | lom marital / Nom d'usage                                      |                                                                                                    |
| Déroulement de la scolarité                                                                                                    | Prénom *                                                                                                    | Deuxième prénom                                                | <u>Attention</u> : L'Identifiant                                                                                                    |
| Rattachement administratif                                                                                                    | Troisième prénom                                                                                                    |                                                                | National Etualant correspond :                                                                                                    |
|                                                                                                    | Date de paiesance                                                                                                    | Ville de paiesance                                             | - au numéro INE qui se                                                                                                    |
| Statut et Financement                                                                                                    | *                                                                                                    | +                                                              | trouve sur votre relevé de                                                                                                    |
| Déroulement Thèse                                                                                                    | Pays de naissance                                                                                                    | *                                                              | notes du bac (pour ceux qui                                                                                                    |
| Langues vivantes                                                                                                    | Nationalité                                                                                                    | *                                                              | ont passe leur bac en                                                                                                    |
| Documents à joindre                                                                                                    | Catégorie socio-professionnelle du père                                                                                                    |                                                                | - ou au numéro aui vous a                                                                                                    |
|                                                                                                    | Catégorie socio-professionnelle de la mère                                                                                                    | •                                                              | été attribué par le premier                                                                                                    |
| Gestion affichage                                                                                                    |                                                                                                    | Situation de famille                                           | établissement français                                                                                                    |
| Compétences et portfolio                                                                                                    | ○ * Féminin ○ * Masculin                                                                                                    | *                                                              | d'enseignement supérieur                                                                                                    |
| Convention individuelle de                                                                                                    | N° INE ou BEA                                                                                                    | 1 N° carte étudiant                                            | que vous avez intégré                                                                                                    |
| tormation                                                                                                    |                                                                                                    |                                                                | - ou, si 1 <sup>ère</sup> inscription dans                                                                                                    |
| Je finalise la procédure                                                                                                    |                                                                                                    | SAUVEGARDER                                                    | un établissement français,                                                                                                    |
|                                                                                                    |                                                                                                    |                                                                | contactez directement                                                                                                    |
|                                                                                                    |                                                                                                    |                                                                | votre etablissement                                                                                                    |
|                                                                                                    |                                                                                                    |                                                                |                                                                                                    |
|                                                                                                    |                                                                                                    | Important : Pensez à bien                                      | ll est composé de 11 caractères.                                                                                                    |
|                                                                                                    |                                                                                                    | <u>Important</u> : Pensez à bien<br>sauvegarder à chaque étape | ll est composé de 11 caractères.                                                                                                    |
|                                                                                                    |                                                                                                    | Important : Pensez à bien sauvegarder à chaque étape           | <i>Il est composé de 11 caractères.</i><br><i>L'adresse électronique</i>                                                                                                    |
|                                                                                                    |                                                                                                    | Important : Pensez à bien<br>sauvegarder à chaque étape        | Il est composé de 11 caractères.<br>L'adresse électronique<br>principale est renseignée                                                                                                    |
| Coord                                                                                                    | onnées<br>le Portable                                                                                                    | Important : Pensez à bien<br>sauvegarder à chaque étape        | Il est composé de 11 caractères.<br>L'adresse électronique<br>principale est renseignée<br>automatiquement, elle                                                                                                    |
| données Téléphor                                                                                                    | Onnées<br>le Portable<br>se électronique principale ar                                                                                            | Important : Pensez à bien<br>sauvegarder à chaque étape        | Il est composé de 11 caractères.                                                                                                    |
| toonées<br>Télépha<br>nent de la scolarifé<br>Adresse<br>Ste le time                                                                                                    | onnées<br>le Portable<br>se électronique principale ar                                                                                            | Important : Pensez à bien<br>sauvegarder à chaque étape        | Il est composé de 11 caractères.<br>L'adresse électronique<br>principale est renseignée<br>automatiquement, elle<br>correspond à l'adresse<br>mail que vous avez utilisé                                                                                                    |
| rdonnées<br>Téléphor<br>ment de la scolanté<br>ement administratif                                                                                                    | Ionnées<br>le Portable<br>se électronique principale ar<br>électronique secondaire<br>met personnel                                               | Important : Pensez à bien<br>sauvegarder à chaque étape        | Il est composé de 11 caractères.                                                                                                    |
| rdonnées<br>ment de la scolarité<br>ament administratif<br>Financement<br>Financement<br>Coord<br>Adrese<br>Pays                                                                                     | e Portable se électronique principale ar                                                                                                    | Important : Pensez à bien<br>sauvegarder à chaque étape        | Il est composé de 11 caractères.<br>L'adresse électronique<br>principale est renseignée<br>automatiquement, elle<br>correspond à l'adresse<br>mail que vous avez utilisé<br>pour créer votre compte<br>Adum                                                                                                    |
| II Coord<br>ordonnées Téléphor<br>ment de la scolarité<br>ement administratif<br>t Financement<br>te Thèse Pays                                                                                      | lonnées<br>le Portable<br>se électronique principale ar                                                                                           | Important : Pensez à bien<br>sauvegarder à chaque étape        | Il est composé de 11 caractères.<br>L'adresse électronique<br>principale est renseignée<br>automatiquement, elle<br>correspond à l'adresse<br>mail que vous avez utilisé<br>pour créer votre compte<br>Adum                                                                                                    |
| II Coord<br>ardonnées Téléphor<br>ment de la scolanté<br>ement administratif<br>t Financement<br>t Financement<br>s vivantes Code f<br>Ville                                                         | e Portable see électronique principale ar électronique secondaire ses actuelle Postal *                                                           | Important : Pensez à bien<br>sauvegarder à chaque étape        | Il est composé de 11 caractères.<br>L'adresse électronique<br>principale est renseignée<br>automatiquement, elle<br>correspond à l'adresse<br>mail que vous avez utilisé<br>pour créer votre compte<br>Adum<br>Si vous possédez une autr<br>adresse mail                                                          |
|                                                                                                    | lonnées<br>e Portable se électronique principale ar electronique secondaire ret personnel see actuelle postal b, voie, rue                        | Important : Pensez à bien<br>sauvegarder à chaque étape        | Il est composé de 11 caractères.<br>L'adresse électronique<br>principale est renseignée<br>automatiquement, elle<br>correspond à l'adresse<br>mail que vous avez utilisé<br>pour créer votre compte<br>Adum<br>Si vous possédez une autr<br>adresse mail<br>établissement, l'indiauer                             |
| Mi Coord<br>cordonnées Teléphor<br>lement de la scolarité<br>thement administratif Site inte<br>el Financement Pays<br>es vivantes Code f<br>vuile<br>nents à joindre numéro<br>n affichage Téléphor | Ionnées<br>le Portable<br>se électronique principale<br>etectronique secondaire<br>inter personnel<br>se actuelle<br>postal<br>, vole, rue<br>one | Important : Pensez à bien<br>sauvegarder à chaque étape        | Il est composé de 11 caractères.<br>L'adresse électronique<br>principale est renseignée<br>automatiquement, elle<br>correspond à l'adresse<br>mail que vous avez utilisé<br>pour créer votre compte<br>Adum<br>Si vous possédez une autr<br>adresse mail<br>établissement, l'indiquer<br>en adresse principale et |

#### 4. Coordonnées

Attention sur le remplissage des champs « Adresse électronique ».

ADUM nous permet d'avoir une gestion dématérialisée des doctorants et beaucoup d'informations vous seront ainsi transmises par message électronique.

Adresse électronique principale : saisir une adresse permanente, que vous consultez très régulièrement, au-delà de votre thèse.

Adresse électronique secondaire : saisir une deuxième adresse mail, si vous en possédez une, qui sera utilisée en secours si nous ne parvenons pas à vous joindre sur l'adresse principale renseignée

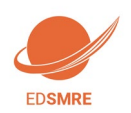

### 5. Déroulement de la scolarité

| 0 | Etat civil                  | Diplôme permettant l'accès en thèse                             | Déroulement de la scolarité<br>Ess-vex aprigé 7 ○ est * nex                                                                                                    |
|---|-----------------------------|-----------------------------------------------------------------|----------------------------------------------------------------------------------------------------|
| 0 | Coordonnées                 | Type de diplôme                                                 | Ets was inpution ? C guid the<br>Annie d'antie dans d'argument suppliant languis : S ?<br>Indigen classes was diffiente, site baccalanda au dranse distinte aircuie, diplime contrast la grade de master                                                                                                    |
| 0 | Déroulement de la scolarité | Libellé, Intitulé, Mention<br>Spécialité                        | * Secciaurtat Ajouter                                                                                                    |
| ø | Rattachement administratif  | Parcours                                                        | W         Type de diplome           Baccadaurida         Instrude, Série ou Option                                                                                                    |
| Ð | Financement                 | Etablissement                                                   | * Etablissement                                                                                                    |
| Ð | Déroulement Thèse           | Ville                                                           | Image: standard standard |
| • | Langues vivantes            | Pays                                                            | Rang sur m<br>Hention                                                                                                    |
| 0 | Gestion affichage           | Note Mention Rang V                                             | > www.cuser                                                                                                    |
|   | ll est impéi<br>d'obtentio  | ratif de bien renseigner la série, le pays e<br>n de votre Bac. | t l'année Baccalauréat ou équivalent<br>donnant accès à<br>l'enseignement supérieur                                                                                                    |

## 6. Rattachement administrative (cf annexe 1)

| 0   | Etat civil                           | Rattachement administratif                                                                                                    |                                    |
|-----|--------------------------------------|----------------------------------------------------------------------------------------------------|------------------------------------|
| 0   | Coordonnées                          | Pour l'Année universitaire 2017-2018 vous vous inscrivez en veme année de doctorat                                                          |                                    |
| •   | Déroulement de la sco                | larité Date de début de la these *                                                                                                    |                                    |
| 0   | Rattachement adn                     | inistratif Date d'entrée dans l'établissement Collège de France 👘                                                                           |                                    |
| 0   | Statut et Financement                | Situation professionnelle au moment de la 1re inscription en these                                                                          |                                    |
| 0   | Déroulement Thèse                    | Académie<br>Paris • *                                                                                                    | Champs déjà saisis,<br>à vérifier. |
| 0   | Langues vivantes                     | Établissement de préparation de la thèse                                                                                                    |                                    |
| 0   | Documents à joindre                  | Ecole doctorale * Spécialité                                                                                                    |                                    |
| ø   | Gestion affichage                    | v *                                                                                                    |                                    |
| •   | Compétences et portfo                | slio                                                                                                    |                                    |
| C   | onvention individuelle de<br>rmation | Section NU                                                                                                    |                                    |
| D J | e finalise la procédure              | Régime d'inscription : Formation      * initiale      * continue La formation continue concerne les professionnels déjà salariés.           |                                    |
|     |                                      | 🔞 Confidentialité de la these demandée 🔍 oui 🖲 non                                                                                          |                                    |
|     |                                      | Signalement de votre thèse<br>Consulter la notice -> "Notice explicative destinée aux doctorants - autorisations CNIL transfert de données" |                                    |
|     |                                      | SAUVEGARDER                                                                                                    |                                    |

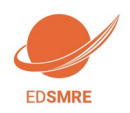

## 7. Statut et Financement (cf Annexe 2)

| - | Etat civil                              |                                                                                                    |                                         |
|---|-----------------------------------------|----------------------------------------------------------------------------------------------------|-----------------------------------------|
| 0 |                                         | Statut et Financement                                                                                                    | IMPORTANT · nour toutes                 |
| 0 | Coordonnées                             | Statut                                                                                                    | questions relatives au                  |
| 0 | Déroulement de la scolarité             | Cuotité de temps de travail consacrée à la preparation du doctorat (sur la base d'un temps plein) : temps 🖤 " plein 🔍 " partiel<br>Statut du doctorant : | financement, contactez                  |
| 0 | Rattachement administratif              | <ul> <li>* rémunération dédiée à la préparation du doctorat</li> <li>* rémunération non dédiée à la préparation du doctorat</li> </ul>                   | directement votre directeur<br>de thèse |
| 0 | Statut et Financement                   | Type de Financement                                                                                                    |                                         |
| ø | Déroulement Thèse                       | Type de contrat de travail                                                                                                    | Voir le libellé de votre                |
| ø | Langues vivantes                        | Employeur                                                                                                    | contrat de travail.                     |
| ø | Documents à joindre                     | Origine des fonds                                                                                                    |                                         |
| ø | Gestion affichage                       | Financement du * au *                                                                                                    |                                         |
| ø | Compétences et portfolio                |                                                                                                    |                                         |
|   | Convention individuelle de<br>formation | > Ajouter un nouveau financement                                                                                                    | conserver l'historique de               |
| 0 | Je finalise la procédure                |                                                                                                    | chacun de vos financements.             |
|   |                                         | SAUVEGARDER                                                                                                    |                                         |

### 8. Déroulement de la thèse

| Etat civil                  | Déroulement de la these                             |  |
|-----------------------------|-----------------------------------------------------|--|
| Coordonnées                 | Titre de la These en français                       |  |
| Déroulement de la scolarité | *                                                   |  |
| Rattachement administratif  | itte de la inese en anglais                         |  |
| Financement                 | Mots clés en français                               |  |
| Déroulement Thèse           |                                                     |  |
| Langues vivantes            | 5 - 6 -                                             |  |
| Gestion affichage           | Mots clés en anglais                                |  |
| Employabilité               | 1 - * 2 - *                                         |  |
| Je finalise la procédure    | 3 - * 4 -<br>5 - 6 -                                |  |
|                             |                                                     |  |
|                             | Autre                                               |  |
|                             | Précisez l'intitulé de l'unité de recherche         |  |
|                             |                                                     |  |
|                             | Unité de recherche secondaire Libelle Type N* , uri |  |
|                             | 1                                                   |  |

Une dépendance existe avec la convention individuelle de formation : La direction de thèse doit être indiquée avant validation de la convention individuelle de formation.

L'alerte "Attention ! Ces données seront publiées sur internet : www.theses.fr " concerne la signalisation puis le dépôt de la thèse par les SCD (service commun de la documentation des universités). Une base de données nationale référence les thèses en préparation (STEP), une autre les thèses soutenues (STAR). Ces données sont accessibles sur theses.fravec des accès différents selon les choix de l'auteur. Le titre de la thèse et mots clés de STAR seront ceux définis lors de la soutenance, le titre et les mots clés peuvent donc évoluer en cours de thèse.

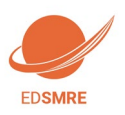

| ENCADREMENT DE LA THÈSE                                                                                                    |                                                                                                |
|----------------------------------------------------------------------------------------------------|------------------------------------------------------------------------------------------------|
| Information :: A partir du 3ème caractère saisi une recherche est effectuée sur l'ense<br>Si le nom de votre encadrant comporte seulement 3 caractères, faites suivre d'un espac | emble des responsables de l'ADUM. Patientez un peu.<br>e. et saisissez la 1e lettre du prénom. |
| □ Directeur de Thèse ①                                                                                                    |                                                                                                |
| Choisir un encadrant dans la liste ci dessous (HDR obligatoire)                                                                                                    | <u>Attention</u> :                                                                             |
| Choisissez une valeur                                                                                                    | Les « quotités de temps » correspondent à l'implication de                                     |
| Quotite de temps en %                                                                                                    | chacun des encadrants dans votre encadrement.                                                  |
| Codirecteur O Co-encadrant (éventuel) 🕕                                                                                                    | • Les quotités de temps » des encadrants doivent être égale                                    |
| Choisissez une valeur                                                                                                    | à 100%. Exemple : Si vous avez 3 encadrants, la somme                                          |
| Quotité de temps en %                                                                                                    | des quotités sera égale à 300%                                                                 |
| Codirecteur Co-encadrant (éventuel)                                                                                                    | • Si vous avez un seul encadrant « Directeur de thèse », sa                                    |
| Choisissez une valeur 💌                                                                                                    | quotité d'encadrement sera donc de 100%.                                                       |
| Quotité de temps en %                                                                                                    | • Dans le cadre d'une cotutelle internationale de thèse, le                                    |
|                                                                                                    | doctorant s'inscrit en doctorat dans deux établissements :                                     |
| Co-encadrant (éventuel)                                                                                                    | l'établissement français et le partenaire étranger. Il a alors                                 |
| Choisissez une valeur                                                                                                    | un Directeur de thèse dans chacun des établissements :                                         |
| Quotité de temps en %                                                                                                    | mettre votre Directeur de thèse du laboratoire de                                              |
| Parrain de Thèse —                                                                                                    | l'établissement français au niveau du « Directeur de thèse »                                   |
|                                                                                                    | et votre Directeur de thèse étranger au niveau du « Co-                                        |
| Prénom                                                                                                    | directeur»                                                                                     |
|                                                                                                    |                                                                                                |
|                                                                                                    | En cas de modification d'encadrement il est important de le                                    |
|                                                                                                    | ciangler lors de votre réinscription                                                           |
|                                                                                                    |                                                                                                |
| Collaboration Industrielle   non  oui établie  oui en cours                                                                                                    |                                                                                                |
|                                                                                                    |                                                                                                |
| Description de lleursefe de la thèse                                                                                                    |                                                                                                |
| Point sur les travaux effectués, difficultés rencontrées,                                                                                                    |                                                                                                |
|                                                                                                    |                                                                                                |
|                                                                                                    |                                                                                                |
|                                                                                                    | *                                                                                              |
|                                                                                                    |                                                                                                |
|                                                                                                    |                                                                                                |
| Résumé du projet de thèse en français                                                                                                    |                                                                                                |
|                                                                                                    |                                                                                                |
|                                                                                                    |                                                                                                |
|                                                                                                    |                                                                                                |
|                                                                                                    |                                                                                                |
|                                                                                                    |                                                                                                |
|                                                                                                    | *                                                                                              |
|                                                                                                    |                                                                                                |
| Résumé du projet de thèse en anglais                                                                                                    |                                                                                                |
|                                                                                                    |                                                                                                |
|                                                                                                    |                                                                                                |
|                                                                                                    |                                                                                                |
|                                                                                                    |                                                                                                |
|                                                                                                    |                                                                                                |
|                                                                                                    |                                                                                                |
|                                                                                                    |                                                                                                |
|                                                                                                    |                                                                                                |
|                                                                                                    | > SAUVEGARDER                                                                                  |
| Partie à préciser en c                                                                                                    | as de CIFRE ou                                                                                 |

collaboration industrielle

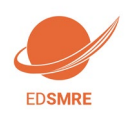

Guide pratique de création de compte ADUM

## 9. Langues vivantes

| 0 | Etat civil                  | Langues Vivantes                              |
|---|-----------------------------|-----------------------------------------------|
| 0 | Coordonnées                 | Renseigner Obligatoirement la langue anglaise |
|   |                             | Langue Maternelle : ***                       |
| 0 | Déroulement de la scolarité | Autres langues                                |
| 0 | Rattachement administratif  | Langue Niveau                                 |
| - |                             |                                               |
|   | Statut et Financement       |                                               |
| - |                             | 2- •                                          |
| 0 | Déroulement Thèse           | 3- •                                          |
| 0 | S Langues vivantes          | TOEIC obtenu O oui ® non                      |
| Ð | Documents à joindre         | TOEFL obtenu 🔍 oui 🖲 non                      |
| Ð | Gestion affichage           | Autre test obtenu 🔍 oui 🐵 non                 |
| Ð | Compétences et portfolio    | sauvegarder                                   |
|   | Convention individuelle de  |                                               |

## 10. Documents à joindre

| 0 | Etat civil                  | Espace de dépôt de fichiers                           |                                            |
|---|-----------------------------|-------------------------------------------------------|--------------------------------------------|
| • | Coordonnées                 | Ma photo<br>Déposer ma photo au format JPG            |                                            |
| 2 | Déroulement de la scolarité |                                                       | Choisissez un fichier Aucun fichier choisi |
| • | Rattachement administratif  |                                                       |                                            |
| 0 | Statut et Financement       | Mon CV                                                | bas a droite)                              |
| • | Déroulement Thèse           |                                                       | Choisissez un fichier Aucun fichier choisi |
| 2 | Langues vivantes            |                                                       | 1                                          |
| > | Documents à joindre         | ci est utilisée pour l'édition des cartes             |                                            |
| D | Gestion affichage           | apparait dans votre profil web (si accord affichage). | SAUVEGARDER                                |

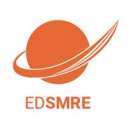

#### 11. Gestion affichage

| - | tat civil                             | Affichage sur le web                                                     |                                                                                                    |
|---|---------------------------------------|--------------------------------------------------------------------------|----------------------------------------------------------------------------------------------------|
|   | Coordonnées                           | Si vous souhaitez publier les infor<br>Si vous souhaitez afficher davant | rmations relatives à votre thèses sur internet, seront affichées par défaut les informations liées à votre thèse (libellé du diplôme, titre, mots-dés- résumés).<br>tage d'informations sur votre profil en ligne, merci de bien vouloir le spécifier dans la partie <i>"Paramétrage de mon profil internet"</i> ci-dessous. |
| 1 | Déroulement de la scolarité           | Vous pouvez choisir d'afficher d'a                                       | utres informations en cochant la case a côté de celles-ci.                                                                                                    |
|   | Rattachement administratif            | Le signalement d'une thèse en pr                                         | réparation ou soutenue est une des bonnes pratiques utiles à la visibilité de la recherche française.                                                                                                    |
|   | itatut et Financement                 | (affichage exclusivement sur                                             | e des sites d'institutions publiques : école doctorale, établissement d'enseignement supérieur de la thèse, theses.fr*, etc.) : ) * non ) * ou                                                                                                    |
| 1 | Déroulement Doctorat                  | Vous pouvez compléter votre pro<br>Pour des questions de confidentia     | fil avec un maximum d'informations sur votre parcours professionnel et vos compétences.<br>alité, votre profil ne sera pas visible depuis les moteurs de recherche (Google, Yahoo, etc.). Vous pouvez à tout moment décider de ne plus apparaître sur internet via ce formul                                                 |
| 1 | angues vivantes                       | Si vous souhaitez que les info<br>Paramétrage de mor                     | ormations relatives à votre thèse soient publiées sur internet, elles ne le seront qu'après leur validation par votre école doctorale ou établissement.<br>n profil sur internet                                                                                                    |
| - | Documents à joindre                   | Diplôme entrée en thèse                                                  | Par défaut                                                                                                    |
|   |                                       | THESE                                                                    | Par défaut                                                                                                    |
| - | onvention individuelle de<br>ormation | Adresse actuelle                                                         |                                                                                                    |
| - | Sestion affichage                     | Adresse Professionnelle                                                  |                                                                                                    |
| Ľ |                                       | Adresse électronique principale                                          |                                                                                                    |
| 1 | Compétences et portfolio              | Adresse électronique secondaire                                          |                                                                                                    |
|   | e finalise la procédure               | Site Internet personnel                                                  |                                                                                                    |
|   |                                       | Situation Professionnelle                                                |                                                                                                    |
|   |                                       | Publications                                                             |                                                                                                    |
|   |                                       | Employabilité                                                            |                                                                                                    |
|   |                                       | Photo                                                                    |                                                                                                    |
|   |                                       | CV                                                                       |                                                                                                    |

Plus d'informations sur le site de l'ABES (Agence Bibliographique de l'Enseignement Supérieur) : http://www.abes.fr/Theses/Les-applications/theses.fr.

Vous pouvez choisir ici les informations que vous souhaitez rendre visible sur internet ou pas.

| • | Etat civil                  | Compétences et Portfolio                                                                                                    |
|---|-----------------------------|----------------------------------------------------------------------------------------------------|
| 0 | Coordonnées                 | Projet professionnel (prévisionnel, plusieurs choix possibles) *                                                                                                    |
|   |                             | enseignant-chercheur, enseignant du supérieur     enseignant-chercheur, enseignant du supérieur                                                                                    |
| 0 | Déroulement de la scolarité | chercheur en entreprise, R&D du secteur privé                                                                                                    |
|   |                             | 🗆 pilotage de la recherche et de l'innovation, gestion de projets innovants, pilotage de structures innovantes                                                                     |
| 0 | Rattachement administratif  | 🗆 métiers d'accompagnement et de support à la recherche, à l'innovation et à la valorisation, au développement des Spin Off et Start-up innovantes                                 |
| ~ |                             | expertise, études et conseils dans des organisations, cabinets ou sociétés fournissant des prestations intellectuelles, des expertises scientifiques, prospectives ou stratégiques |
|   | Clatul of Cingeneersent     | entrepreneur des domaines innovants                                                                                                    |
| 0 | Statut et Pinancement       | mediation scientifique, communication et journalisme scientifique, edition scientifique, relations internationales                                                                 |
|   |                             |                                                                                                    |
| 0 | Déroulement Thèse           | Compétences techniques                                                                                                    |
| - |                             |                                                                                                    |
| - | Langues vivantes            |                                                                                                    |
| 0 | and and and a second        | - A                                                                                                    |
|   | Documents à joindre         | Compétences transversales                                                                                                    |
| • |                             |                                                                                                    |
|   | Contion offichano           |                                                                                                    |
| 0 | Gestion anichage            |                                                                                                    |
|   |                             | Centres d'intérêts extra professionnels                                                                                                    |
| 0 | Compétences et portfolio    |                                                                                                    |
|   |                             |                                                                                                    |
|   | Convention individuelle de  |                                                                                                    |
|   | lomation                    | Séjours à l'étranger                                                                                                    |
|   |                             |                                                                                                    |
| 0 | Je finalise la procédure    |                                                                                                    |
|   |                             | 1- //                                                                                                    |

#### **12. Compétences et Portfolio**

Vous pouvez ici enrichir votre profil en mettant en valeur vos compétences et diverses expériences.

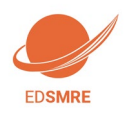

#### 13. Convention individuelle de formation

| 0 | Etat civil                              | Convention individuelle de formation                                                                                                    |
|---|-----------------------------------------|----------------------------------------------------------------------------------------------------|
| 0 | Coordonnées                             |                                                                                                    |
| 0 | Déroulement de la scolarité             | TOUS LES CHAMPS DE CE FORMULAIRE SONT OBLIGATOIRES                                                                                                    |
| 0 | Rattachement administratif              | PENSEZ A SAUVEGARDER LA PAGE, sinon les données que vous avez entrées ne seront pas enregistrées.                                                                                                    |
| 0 | Statut et Financement                   | Calendrier du projet de recherche<br>Préciser les chénances prévisionnelles des étapes principales du projet doctoral jusqu'à la soutenance<br>• Année 1                                                                                                    |
| • | Déroulement Doctorat                    | <ul> <li>Année 2</li> <li>Année 3</li> <li>Aurdelà éventuellement</li> </ul>                                                                                                    |
| • | Langues vivantes                        | *                                                                                                    |
| 0 | Documents à joindre                     | Modalités d'encadrement, de suivi de la formation et d'avancement des recherches de la thèse<br>Précisar :                                                                                                    |
| 0 | Convention individuelle de<br>formation | <ul> <li>les modalités décidées par l'Ecole doctorale pour le comité individuel de formation</li> <li>les prérequis spécifiques pour la soutenance (publications, heures ou ECTS de formation) ou renvoyer à un règlement intérieur ED</li> </ul>                                                                            |
| 0 | Gestion affichage                       |                                                                                                    |
| • | Compétences et portfolio                | Conditions matérielles de réalisation du projet de recherche, le cas échéant, les conditions de sécurité spécifiques.<br>Préciser :                                                                                                    |
| 0 | Je finalise la procédure                | <ul> <li>Moyens et méthodes disponibles dans l'unité de recherche pour mener à bien le projet</li> <li>Modalités de financement des missions, des formations, de participation aux congrès</li> <li>Renvoyer au règlement intérieur et de sécurité de l'unité de recherche ou préciser les conditions spécifiques</li> </ul> |
|   |                                         |                                                                                                    |
|   |                                         | Modalités d'intégration dans l'unité ou l'équipe de recherche<br>A compléter : Journée d'accueil, animation scientifique, séminaires, responsabilités collectives confiées au doctorant                                                                                                    |
|   |                                         | Parcours prévisionnel individuel de formation<br>A compléter : Liste des formations envisagés en lien avec projet professionnel (qu'elles soient dispensées ou non dans le cadre de l'école doctorale) : formations transversales, scientifiques et techniques                                                               |
|   |                                         | Objectifs de valorisation des travaux de recherche de la thèse : diffusion, publication et confidentialité, droit à la propriété intellectuelle selon le champ du programme de doctorat.<br>A préciser :                                                                                                    |
|   |                                         | <ul> <li>Ràgles de signature des publications de l'unité de recherche</li> <li>Modalités de soumission des articles</li> <li>Eléments liés à la propriéé intellectuelle, à la diffusion ou la confidentialité en lien avec le projet doctoral</li> </ul>                                                                     |

La Convention individuelle de formation est un document qui sera signée par votre directeur de thèse et vousmêmes, il est donc important de remplir cet onglet avec votre directeur de thèse, ou, au minimum, en accord avec une discussion que vous aurez eue au préalable avec lui.

| Conditions matérielles de réalisation du projet de recherche, le cas échéant, les conditions de sécurité spécifiques                     |
|----------------------------------------------------------------------------------------------------|
| Préciser :<br>- Moyens et méthodes disponibles dans l'unité de recherche pour mener à bien le projet                                     |
| - Modalités de financement des missions, des formations, de participation aux comprès                                                    |
| - Renvoyer au règlement intérieur et de sécurité de l'unité de recherche ou préciser les conditions spécifiques                          |
|                                                                                                    |
|                                                                                                    |
|                                                                                                    |
|                                                                                                    |
|                                                                                                    |
|                                                                                                    |
|                                                                                                    |
| Modalités d'intégration dans l'unité ou l'équipe de recherche                                                                            |
| A completer : Journee d'accueil, animation scientifique, seminaires, responsabilites collectives confiees au doctorant                   |
|                                                                                                    |
|                                                                                                    |
|                                                                                                    |
|                                                                                                    |
|                                                                                                    |
|                                                                                                    |
| Parcours prévisionnel individuel de formation                                                                                            |
| Liste formations en lien avec projet professionnel : formations transversales, scientifiques et techniques                               |
|                                                                                                    |
|                                                                                                    |
|                                                                                                    |
|                                                                                                    |
|                                                                                                    |
| Objectifs de valorisation des travaux de recherche du doctorant : diffusion, publication et confidentialité, droit à la propriété intell |
| champ du programme de doctorat.                                                                                                    |
| A preciser :<br>Désigned de signeture des publications de l'unité de response.                                                           |
| -Regies de signature des publications de l'unité de récherche                                                                            |
| -modantes de soumission des antices                                                                                                    |
| -L'entents lies à la propriete interier dene, à la diffusion du la confidentialité en nen avec le projet doctoral                        |
|                                                                                                    |
|                                                                                                    |
|                                                                                                    |
|                                                                                                    |
|                                                                                                    |
|                                                                                                    |
|                                                                                                    |
|                                                                                                    |
|                                                                                                    |
| > SAUVEGARDER                                                                                                    |
|                                                                                                    |

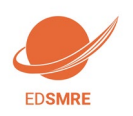

Je clique soit sur :

- Je soumets la convention individuelle de formation à mon directeur de these pour correction et avis
- Je modifie les données de ma convention individuelle de formation (si je m'aperçois que j'ai fait une erreur après avoir sauvegardé)

| 0     | /alidé 🕕 En cours 👩 À faire                                              |                                                                                                    |                    |
|-------|--------------------------------------------------------------------------|----------------------------------------------------------------------------------------------------|--------------------|
| 0     | Etat civil                                                               | J'ai terminé la procédure                                                                                                    |                    |
| 0 0 0 | Coordonnées<br>Déroulement de la scolarité<br>Rattachement administratif | En cliquant sur ce lien, vous pourrez ouvrir et imprimer les documents nécessaires à votre inscription pédagogique à l'école doctorale ou à l'établissement.<br>Cette action informe le gestionnaire de votre dossier que vous avez finalisé votre procédure ADUM.<br>Merci de vérifier que vos documents sont bien renseignés. Si ce n'est pas le cas, un bouton vous permettra d'annuler cette action afin de modifier vos données<br>TRANSMISSION DES DONNÉES POUR ACCEPTATION |                    |
| 0     | Statut et Financement                                                    |                                                                                                    |                    |
| 0     | Langues vivantes                                                         |                                                                                                    |                    |
| 0     | Documents à joindre                                                      | Une fois que vous avez renseigné l'ensemble des rubriques , que toutes                                                                                                    | les rubriques sont |
| •     | Gestion affichage                                                        | au vert 🥺 , cliquez sur "Transmission des données pour                                                                                                    |                    |
| 0     | Convention individuelle de                                               | acceptation"                                                                                                    |                    |
|       | formation                                                                |                                                                                                    |                    |
| 0     | Je finalise la procédure                                                 |                                                                                                    |                    |

#### 14. Finalisation de la procédure

Une fois que vous avez rempli tous les onglets correctement (onglets passés au vert), il faut cliquer sur « Je finalise la procédure » et imprimer les documents liés à votre inscription depuis la rubrique « Documents administratifs » de votre espace personnel. A ce stade, votre fiche s'enregistre dans la base temporaire d'ADUM : vous n'avez pas encore accès à toutes les fonctionnalités de l'application (inscription aux formations, etc.)

## **3** Vérification et validation de l'ED – Inscription administrative

A la réception de votre dossier papier, l'ED vérifie, stabilise et corrige si besoin les données que vous avez renseignées dans ADUM. Si des modifications importantes sont à faire sur votre dossier, l'ED peut choisir de vous redonner la main sur votre dossier dans ADUM pour que vous effectuiez les modifications. Il vous faudra alors procéder aux corrections, réimprimer les formulaires en question, les refaire signer et les redéposer à l'ED.

## 4 Composition du dossier d'inscription

Une fois votre compte Adum créé, vous devez constituer votre dossier « papier » d'inscription, que vous devrez ensuite transmettre au service scolarité/doctorat de votre établissement.

Voici les pièces à fournir obligatoirement pour votre inscription :

✓ Pièces à télécharger et à imprimer dans votre espace personnel Adum :

Autorisation première inscription (à completer et à signer)

Documents administratifs () Les documents sont a imprimer au format portrait.

✓ Convention individuelle de formation - CIF (à signer)

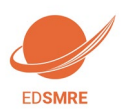

Guide pratique de création de compte ADUM

## ✓ Pièces à intégrer dans ADUM après validation de l'ED:

✓ Convention individuelle de formation signee par toutes les parties

## 5 Paiement des droits d'inscription

**L'inscription en doctorat est obligatoire chaque année** jusque la soutenance, quelle que soit la durée de la thèse. Elle se fait dans vos établissements qui vous diplômeront.

L'inscription n'est possible qu'après validation de votre préinscription par l'école doctorale SMRE.

Elle est obligatoire pour obtenir votre statut d'étudiant, votre carte et vos certificats de scolarité.

La carte d'étudiant vous permet de vous identifier, mais aussi de bénéficier d'un certain nombre de services (accès aux bibliothèques, aux services du CROUS, aux activités culturelles et sportives...)

Avant de vous inscrire administrativement, vous devez régulariser votre situation concernant la Contribution de la Vie Etudiante et de Campus (CVEC) auprès de : le site https://cvec.etudiant.gouv.fr/ pour obtenir votre attestation et votre code CVEC. (cf. annexe 3)

Munissez-vous de :

- Votre attestation d'acquittement de la CVEC
- Votre numéro INE vous pouvez le retrouver sur votre relevé de notes du baccalauréat par exemple. (si vous n'avez jamais été inscrit dans un établissement français, un numéro INE, vous sera attribué lors de votre inscription)
- D'une carte bancaire si vous optez pour le paiement en ligne. Sachez que si vous privilégiez le règlement en ligne, le délai de traitement de votre inscription sera plus court.

Pour information, en 2021-2022, les droits universitaires s'élevaient à 380 euros

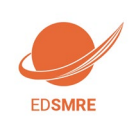

# Annexe 1 : Bien remplir les spécialités et les disciplines de l'ED SMRE

| Spécialités rattachées à l'école Doctorale ED SMRE                           |                                  |                                                 |
|------------------------------------------------------------------------------|----------------------------------|-------------------------------------------------|
| Libellé de la spécialité                                                     | Directeur d'études<br>doctorales | Etablissement                                   |
|                                                                              | nom prénom                       |                                                 |
| Aspects moléculaires et cellulaires de la biologie                           | Vincent PHALIP                   | U de Lille                                      |
| Aspects moléculaires et cellulaires de la biologie - PhLAM                   | Céline TOUBIN                    | U de Lille                                      |
| Biologie de l'environnement, des organismes, des populations, ecologie       | Xavier VEKEMANS                  | U de Lille                                      |
| Biologie de l'environnement, des organismes, des populations, ecologie - LOG | Nicolas TRIBOVILLARD             | U de Lille                                      |
| Biotechnologies agroalimentaires, sciences de l'aliment, physiologie         | Vincent PHALIP                   | U de Lille                                      |
| Chimie des materiaux                                                         | Patrick CORDIER                  | U de Lille / Ecole centrale /IMT<br>Nord Europe |
| Chimie des materiaux - UCCS                                                  | Jean-Francois PAUL               | U de Lille / Ecole centrale                     |
| Chimie organique, minerale, industrielle                                     | Jean-Francois PAUL               | U de Lille / Ecole centrale                     |
| Chimie organique, minerale, industrielle - LASIRE                            | Jean-Paul CORNARD                | U de Lille                                      |
| Chimie theorique, physique, analytique                                       | Jean-Paul CORNARD                | U de Lille/IMT Nord Europe                      |
| Chimie theorique, physique, analytique - Phlam                               | Céline TOUBIN                    | U de Lille                                      |
| Chimie theorique, physique, analytique - UCCS                                | Jean-Francois PAUL               | U de Lille / Ecole centrale                     |
| Energetique, thermique, combustion                                           | Jean-Paul CORNARD                | U de Lille/IMT Nord Europe                      |
| Energetique, thermique, combustion - Phlam                                   | Céline TOUBIN                    | U de Lille                                      |
| Mécanique des solides, des matériaux, des structures et des surfaces         | Patrick CORDIER                  | IMT Nord Europe                                 |
| Mécanique des solides, des matériaux, des structures et des surfaces - UCCS  | Jean-Francois PAUL               | Lille                                           |
| Milieux denses, materiaux et composants                                      | Patrick CORDIER                  | U de Lille/IMT Nord Europe                      |
| Milieux dilués et optique fondamentale                                       | Céline TOUBIN                    | U de Lille                                      |
| Sciences de la terre et de l'univers                                         | Nicolas TRIBOVILLARD             | U de Lille /IMT Lille-Douai                     |
| Sciences de la terre et de l'univers - EEP                                   | Xavier VEKEMANS                  | U de Lille                                      |
| Terre, enveloppes fluides                                                    | Frédéric PAROL                   | U de Lille                                      |

## Disciplines rattachées aux spécialités de l'école doctorale

| Libellé                      | Directeur d'études<br>doctorales | Spécialité                                                                      |
|------------------------------|----------------------------------|---------------------------------------------------------------------------------|
|                              | nom prénom                       |                                                                                 |
| GEPO1 (VEKEMANS Xavier)      | VEKEMANS Xavier                  | Biologie de l'environnement, des organismes, des populations, ecologie          |
| GEPO2 (TRIBOVILLARD Nicolas) | TRIBOVILLARD Nicolas             | Biologie de l'environnement, des organismes, des populations, ecologie -<br>LOG |
| GEPO4 (TRIBOVILLARD Nicolas) | TRIBOVILLARD Nicolas             | Sciences de la terre et de l'univers                                            |
| GEPO5 (VEKEMANS Xavier)      | VEKEMANS Xavier                  | Sciences de la terre et de l'univers - EEP                                      |
| IFB1 (PHALIP Vincent)        | PHALIP Vincent                   | Biotechnologies agroalimentaires, sciences de l'aliment, physiologie            |
| IFB3 (PHALIP Vincent)        | PHALIP Vincent                   | Aspects moléculaires et cellulaires de la biologie                              |

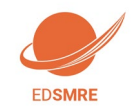

| MMC1 (CORDIER Patrick)     | CORDIER Patrick    | Chimie des materiaux                                                           |
|----------------------------|--------------------|--------------------------------------------------------------------------------|
| MMC2 (PAUL Jean-François)  | PAUL Jean-François | Chimie organique, minerale, industrielle                                       |
| MMC3 (Jean-François Paul)  | PAUL Jean-François | Mécanique des solides, des matériaux, des structures et des surfaces -<br>UCCS |
| MMC4 (PAUL Jean-François)  | PAUL Jean-François | Chimie theorique, physique, analytique - UCCS                                  |
| MMC5 (CORDIER Patrick)     | CORDIER Patrick    | Milieux denses, materiaux et composants                                        |
| MMC6 (Patrick CORDIER)     | CORDIER Patrick    | Mécanique des solides, des matériaux, des structures et des surfaces           |
| MMC8 (PAUL Jean-François)  | PAUL Jean-François | Chimie des materiaux - UCCS                                                    |
| OLPCA1 (TOUBIN Céline)     | TOUBIN Céline      | Milieux dilués et optique fondamentale                                         |
| OLPCA10 (TOUBIN Céline)    | TOUBIN Céline      | Aspects moléculaires et cellulaires de la biologie - PhLAM                     |
| OLPCA2 (PAROL Frederic)    | PAROL Frédéric     | Terre, enveloppes fluides                                                      |
| OLPCA3 (CORNARD Jean-Paul) | CORNARD Jean-Paul  | Chimie theorique, physique, analytique                                         |
| OLPCA4 (CORNARD Jean-Paul) | CORNARD Jean-Paul  | Energetique, thermique, combustion                                             |
| OLPCA5 (CORNARD Jean-Paul) | CORNARD Jean-Paul  | Chimie organique, minerale, industrielle - LASIRE                              |
| OLPCA6 (TOUBIN Céline)     | TOUBIN Céline      | Energetique, thermique, combustion - Phlam                                     |
| OLPCA7 (TOUBIN Céline)     | TOUBIN Céline      | Chimie theorique, physique, analytique - Phlam                                 |
| OLPCA8 (PAROL Frederic)    | PAROL Frédéric     | Milieux dilués et optique fondamentale                                         |

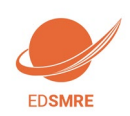

# Annexe 2 : Bien remplir les informations sur son financement

### Champ « Type de financement » :

| Vous choisissez :                                      | Doctorants nationaux                                                                                                    |
|--------------------------------------------------------|----------------------------------------------------------------------------------------------------|
| Etablissement d'enseignement supérieur                 | Si vous bénéficiez d'un contrat doctoral financé par votre<br>établissement de préparation de la thèse                                            |
| Collectivité territoriale                              | Si vous bénéficiez d'un contrat doctoral financé par une collectivité<br>territoriale (Conseil régional, Ville,)                                  |
| Convention CIFRE                                       | Si vous réalisez votre thèse en CIFRE                                                                                                    |
| Activité salariée (hors financement thèse)             | Si vous exercez une activité salariée sans rapport avec votre thèse                                                                               |
| Crédits ANR                                            | Si vous bénéficiez d'un contrat doctoral financé par des crédits ANR                                                                              |
| Sans financement                                       | Si vous ne bénéficiez d'aucun financement pour réaliser votre thèse                                                                               |
| Contrat de recherche                                   | Si vous bénéficiez d'un contrat doctoral financé par le biais d'un contrat<br>de recherche                                                        |
| EPST                                                   | Si vous bénéficiez d'un contrat doctoral financé par un EPST (CNRS,<br>IFFSTAR, INED, INRA, INRIA, INSERM, IRD, IRSTEA)                           |
| EPIC                                                   | Si vous bénéficiez d'un contrat doctoral financé par un EPIC (ADEME, AFD,<br>ANDRA, CNES, CEA, EFS, IFREMERetc.)                                  |
| Organisme de recherche publique ni EPST ni<br>EPIC     | Si vous bénéficiez d'un contrat doctoral financé par un autre organisme de recherche publique                                                     |
| Ministère hors MENESR                                  | Si vous bénéficiez d'un contrat doctoral financé par un Ministère autre que celui de l'enseignement supérieur, de la recherche et de l'innovation |
| Association ou fondation                               | Si vous bénéficiez d'un financement d'une association ou fondation française                                                                      |
| Entreprise                                             | Si vous êtes rémunéré(e) par une entreprise                                                                                                    |
| Programme européen ou multilatéral                     | Si vous bénéficiez d'un contrat doctoral financé par le biais d'un programme européen                                                             |
| Fonctionnaire de l'enseignement primaire ou secondaire | Si vous êtes fonctionnaire de l'enseignement primaire ou secondaire                                                                               |
| Fonctionnaire de l'enseignement supérieur              | Si vous êtes fonctionnaire de l'enseignement supérieur                                                                                            |

| Vous choisissez :                            | Doctorants étrangers                                               |
|----------------------------------------------|--------------------------------------------------------------------|
| Financement par gouvernements étrangers pour | Si vous bénéficiez d'un financement du gouvernement de votre pays  |
| les doctorants étrangers                     | d'origine                                                          |
| Financement par gouvernement français pour   | Si vous bénéficiez d'un financement du gouvernement français (dont |
| les doctorants étrangers                     | ambassade de France, Campus France)                                |
| Autre financement pour les doctorants        | Si vous bénéficiez d'un financement d'une autre structure à        |
| étrangers                                    | l'étranger (y compris une association ou une fondation)            |

## Champ « Type de contrat de travail » :

| Vous choisissez :           | Tous doctorants                                                                    |
|-----------------------------|------------------------------------------------------------------------------------|
| Bourse                      | Si vous bénéficiez d'une bourse pour réaliser votre thèse                          |
| Contrat formation recherche | NE PAS CHOISIR                                                                     |
| CDD                         | Si vous bénéficiez d'un Contrat à Durée Déterminée autre qu'un contrat<br>doctoral |
| CDI                         | Si vous bénéficiez d'un Contrat à Durée Indéterminée                               |
| Contrat doctoral            | Si vous bénéficiez d'un Contrat doctoral                                           |

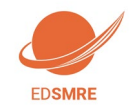

| Contrat doctoral Normalien ou<br>Polytechnicien                                     | Si vous bénéficiez d'un Contrat doctoral spécifique aux ENS et<br>Polytechniciens                                                                    |
|-------------------------------------------------------------------------------------|----------------------------------------------------------------------------------------------------|
| Non concerné                                                                        | Si vous ne bénéficiez d'aucun contrat de travail                                                                                                    |
| Contrat doctoral sur dotation EPST                                                  | Si vous bénéficiez d'un contrat doctoral finance par un EPST                                                                                         |
| Contrat doctoral sur dotation établissement<br>d'enseignement supérieur (hors MESR) | Si vous bénéficiez d'un contrat doctoral financé par un Ministère autre que<br>celui de l'enseignement supérieur, de la recherche et de l'innovation |
| Contrat doctoral sur dotation non fléchée<br>MESR                                   | NE PAS CHOISIR                                                                                                    |

### **Champ « Employeur » :**

Si vous bénéficiez d'un contrat, quel qu'il soit, vous indiquez ici qui est votre employeur (qui a établi votre contrat).

### Champ « Origine des fonds » :

Si vous bénficiez d'un contrat, vous indiquez ici le nom du financeur de ce contrat (cela peut être ou ne pas être le même que l'employeur).

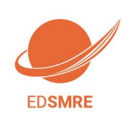

## Annexe 3 : Contribution Vie Etudiante et de Campus

**Art. L. 841-5. – I. –** Une contribution destinée à favoriser l'accueil et l'accompagnement social, sanitaire, culturel et sportif des étudiants et à conforter les actions de prévention et d'éducation à la santé réalisées à leur intention est instituée au profit des établissements publics d'enseignement supérieur, des établissements mentionnés aux articles L. 443-1 et L. 753-1 du présent code ou à l'article L. 1431-1 du code général des collectivités territoriales dispensant des formations initiales d'enseignement supérieur, des établissement supérieur privés d'intérêt général et des centres régionaux des œuvres universitaires et scolaires.

Cette démarche est à effectuer EN AMONT de votre inscription, selon la procédure suivante :

-Connexion sur https://www.messervices.etudiant.gouv.fr/, rubrique Contribution Vie étudiante et de Campus

-Connexion avec identifiants (si compte déjà existant) ou n° INE

-Déclaration de la ville d'étude

-Acquittement de la contribution de 92€ (en 2021-2022) - (en ligne par Carte Bancaire)

-Réception d'une attestation

-Etudiants exonérés : boursiers, réfugiés, bénéficiaires de la protection subsidiaire, demandeurs d'asile (ATTENTION : même si vous êtes exonéré, vous devez effectuer la démarche et fournir l'attestation au moment de l'inscription).

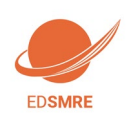